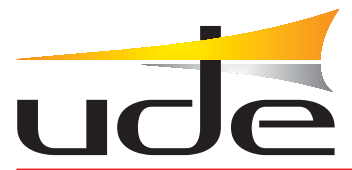

# Sistema INTERCOM-200

# CONFIGURACION Sistema INTERCOM-200 **UdeConf ID-200**

| Zona    | Extensión | Conector | Pupitre | Planta | Sonido | Grupo | Duaduata                                              | Numer die examilarie                                         | Marchur                                      |
|---------|-----------|----------|---------|--------|--------|-------|-------------------------------------------------------|--------------------------------------------------------------|----------------------------------------------|
| 'ona 1  | 1         | 1        | 1       | n/a    | Zona   | n/a   | Producco                                              | Num. de pupicre                                              | Nombre                                       |
| ona 2   | 2         | 2        | 1       | n/a    | Zona   | n/a   | SR Ind.                                               | 1 💌                                                          | Pupitre 1                                    |
| lona 3  | 3         | 3        | 1       | n/a    | Zona   | n/a   | Num, de pupitres                                      | Num, de Secundarios                                          |                                              |
| ona 4   | 4         | 4        | 1       | n/a    | Zona   | n/a   |                                                       |                                                              |                                              |
| lona 5  | 5         | 5        | 1       | n/a    | Zona   | n/a   | 1 😴                                                   | 20 💝                                                         |                                              |
| lona 6  | 6         | 6        | 1       | n/a    | Zona   | n/a   |                                                       |                                                              |                                              |
| lona 7  | 7         | 7        | 1       | n/a    | Zona   | n/a   | Asignación automá                                     | tica de extensiones a pu                                     | pitres                                       |
| lona 8  | 8         | 8        | 1       | n/a    | Zona   | n/a   |                                                       | Deshabilitado                                                | ~                                            |
| íona 9  | 9         | 9        | 1       | n/a    | Zona   | n/a   |                                                       |                                                              |                                              |
| Cona 10 | 10        | 10       | 1       | n/a    | Zona   | n/a   |                                                       | Asignar                                                      |                                              |
| lona 11 | 11        | 11       | 1       | n/a    | Zona   | n/a   |                                                       |                                                              |                                              |
| lona 12 | 12        | 12       | 1       | n/a    | Zona   | n/a   | 1- Selecciona                                         | ar número de pupi                                            | tres de la instal                            |
| lona 13 | 13        | 13       | 1       | n/a    | Zona   | n/a   | ación.                                                |                                                              |                                              |
| lona 14 | 14        | 14       | 1       | n/a    | Zona   | n/a   | 2- Seleccions                                         | ar el número de s                                            | ecundarios de la                             |
| Zona 15 | 15        | 15       | 1       | n/a    | Zona   | n/a   | instalación.                                          |                                                              |                                              |
| lona 16 | 16        | 16       | 1       | n/a    | Zona   | n/a   | 3- Editar las                                         | s extensiones de                                             | las habitaciones/                            |
| Zona 17 | 17        | 17       | 1       | n/a    | Zona   | n/a   | zonas, los no                                         | ombres v los soni                                            | los (si hav inter                            |
| Zona 18 | 18        | 18       | 1       | n/a    | Zona   | n/a   | faz de teléfo                                         | ono).                                                        | 1                                            |
| lona 19 | 19        | 19       | 1       | n/a    | Zona   | n/a   | 4- Asignar 1a                                         | as zonas correspon                                           | ndientes a cada r                            |
| Zona 20 | 20        | 20       | 1       | n/a    | Zona   | n/a   | upitre.                                               |                                                              |                                              |
|         |           |          |         |        |        |       | 5- Despues de<br>6- Seleccione<br>r.<br>7- Hacer clie | e editar, validar<br>ar el número de P<br>sk en el botón "En | con "Enter".<br>Apitre a programa<br>Aviar". |

# INDICE

# Página

| SISTEMA OPERATIVO WINDOWS DE 32 o 64 bits          | 2     |
|----------------------------------------------------|-------|
| INSTALACION SOFTWARE                               | 3     |
| CONEXIONADO                                        | 4     |
| CONFIGURACION DEL SISTEMA INTERCOM-200             | 5     |
| Configuracion                                      | 6 - 7 |
| Abrir / Salvar / Imprimir Archivo de Configuración | 8     |
| Panel de Control                                   | 9     |
| Tabla de Configuración                             | 10    |
| CONFIGURACION MODULOS DE ZONAS                     | 11    |

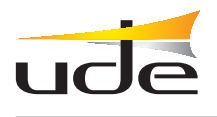

# **VERSION SISTEMA OPERATIVO**

Para determinar si el sistema operativo es de 32 bits o 64 bits, seguir los pasos indicados:

#### WINDOWS 2000 WINDOWS XP

# Clickar en: Inicio

- --Programas
- --Accesorios
- --Herramientas del sistema
- --Informacion del sistema
- --Componentes
- --Mostrar.

| Información del sistema                                                                                                    |                                                                                                    |                                                                                                    | ×  |
|----------------------------------------------------------------------------------------------------|----------------------------------------------------------------------------------------------------|----------------------------------------------------------------------------------------------------|----|
| Archivo Modificar Ver Herramientas Ay                                                                                                    | ruda                                                                                                    |                                                                                                    |    |
| Resumen del sistema<br>Recursos de hardware<br>Componentes<br>Multimedia<br>- CD-ROM<br>- Dispositivo de sonido<br>- Mostrar<br>- Infrarojos<br>E Entrada<br>- Módem<br>Red<br>Puertos<br>Almacenamiento<br>- Imprimir<br>- Dispositivos con problemas<br>- USB<br>Entorno de software<br>Configuración de Internet<br>Aplicaciones de Office 2003 | Elemento Nombre Id. de dispositivo PNP Tipo de adaptador Descripción de adaptador RAM de adaptador Controladores instalados Versión del controlador Archivo INF Esquema de color Entradas de tabla de colores Resolución Bt&/pixel Dirección de memoria Dirección de memoria Dirección de memoria Puerto E/S Puerto E/S Puerto E/S Puerto E/S Dirección de memoria Controlador | Valor           NVIDIA GeForce 210           PCIVEN_10DE&DEV_0A65&SUBSYS_83541043&REV_A           GeForce 210, compatible con NVIDIA           NVIDIA GeForce 210           1,00 GB (1.073.741.824 Bytes)           nv4_disp.dll           6.14.11.9745           oem8.inf (sección Section011)           1           4294967296           1280 x 1024 x 60 hertz           32           0xFD000000-0xFEAFFFFF           0x000000-0xEFFFFFF           0x000000-0xEFFFFFF           0x000000-0xFFFFFFF           0x000000-0xFFFFFFF           0x000000-0x00000 C7F           IRQ 16           0x000003B0-0x000003BB           0x000000-0xBFFFFF           0x000000-0xBFFFF           c:\windows\system32\drivers\nv4_mini.sys (6.14.11.9745, | 9, |
| Buscar.                                                                                                    | <                                                                                                    | Buscar Cerrar húsnueda                                                                                                    |    |
| Buscar sólo la categoría seleccionada                                                                                                    | Buscar sólo nombres de cate                                                                                                    | egoría                                                                                                    |    |

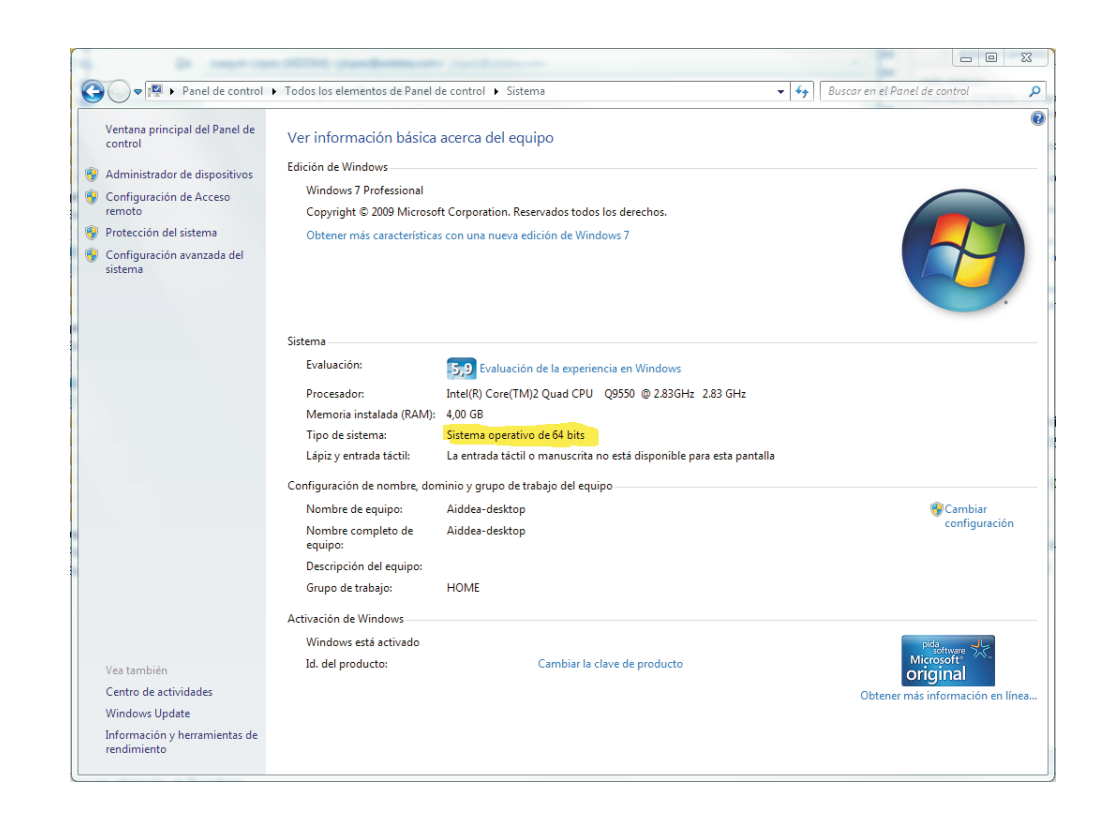

De acuerdo con lo indicado descargar la carpeta comprimida que corresponda.

UDECONF-ID200-x32-v.2.3-es UDECONF-ID200-x64-v.2.3-es

## WINDOWS 7 WINDOWS VISTA

Clickar en: Panel de control --Sistema

CONFIGURACION - SISTEMA INTERCOM-200 - UdeConf ID-200

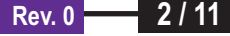

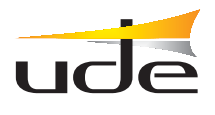

# **INSTALACION SOFTWARE**

Descomprimir la carpeta UDECONF-ID200-x32-v.2.3-es / UDECONF-ID200-x64-v.2.3-es en el ordenador utilizado para la configuración

Dentro del directorio UDECONF-ID200 creado, arrancar el programa, ejecutando el archivo UDEConf.jar

| Nombre 🔺             | Tipo                       |
|----------------------|----------------------------|
| 🚞 lib                | Carpeta de archivos        |
| DEConf               | Carpeta de archivos        |
| 🔟 .DS_Store          | Archivo DS_STORE           |
| 🔁 info-UDEConf_ID200 | Adobe Acrobat Document     |
| E README             | Documento de texto         |
| 🔊 rxtxSerial64.dll   | Extensión de la aplicación |
| 🔊 rxtxSerial.dll     | Extensión de la aplicación |
| JUDEConf             | Executable Jar File        |

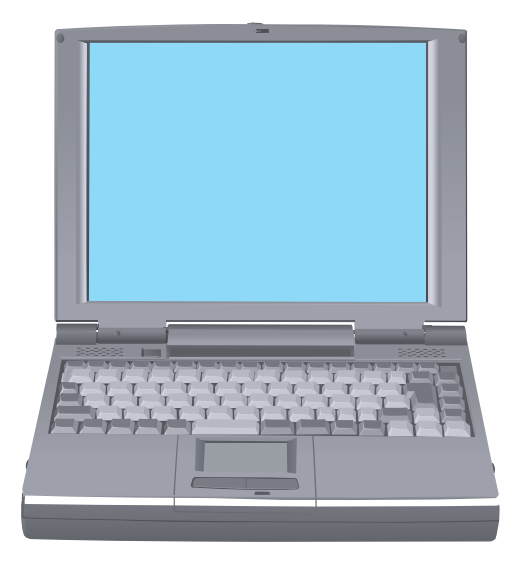

Requisitos mínimos del ordenador: -Windows 2000 o superior -Java JRE v6 (\*) -512 Mb RAM -10 Mb disco duro -Puerto serie RS-232

(\*) Si no tiene instalada la aplicacion Java JRE v6 en su ordenador, descarguela desde la pagina del fabricante: http://www.java.com/es/download/ e la instala en su ordenador

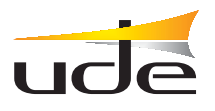

# CONEXIONADO

# Ejemplo. Sistema con 1 central ID-200 y 60 secundarios

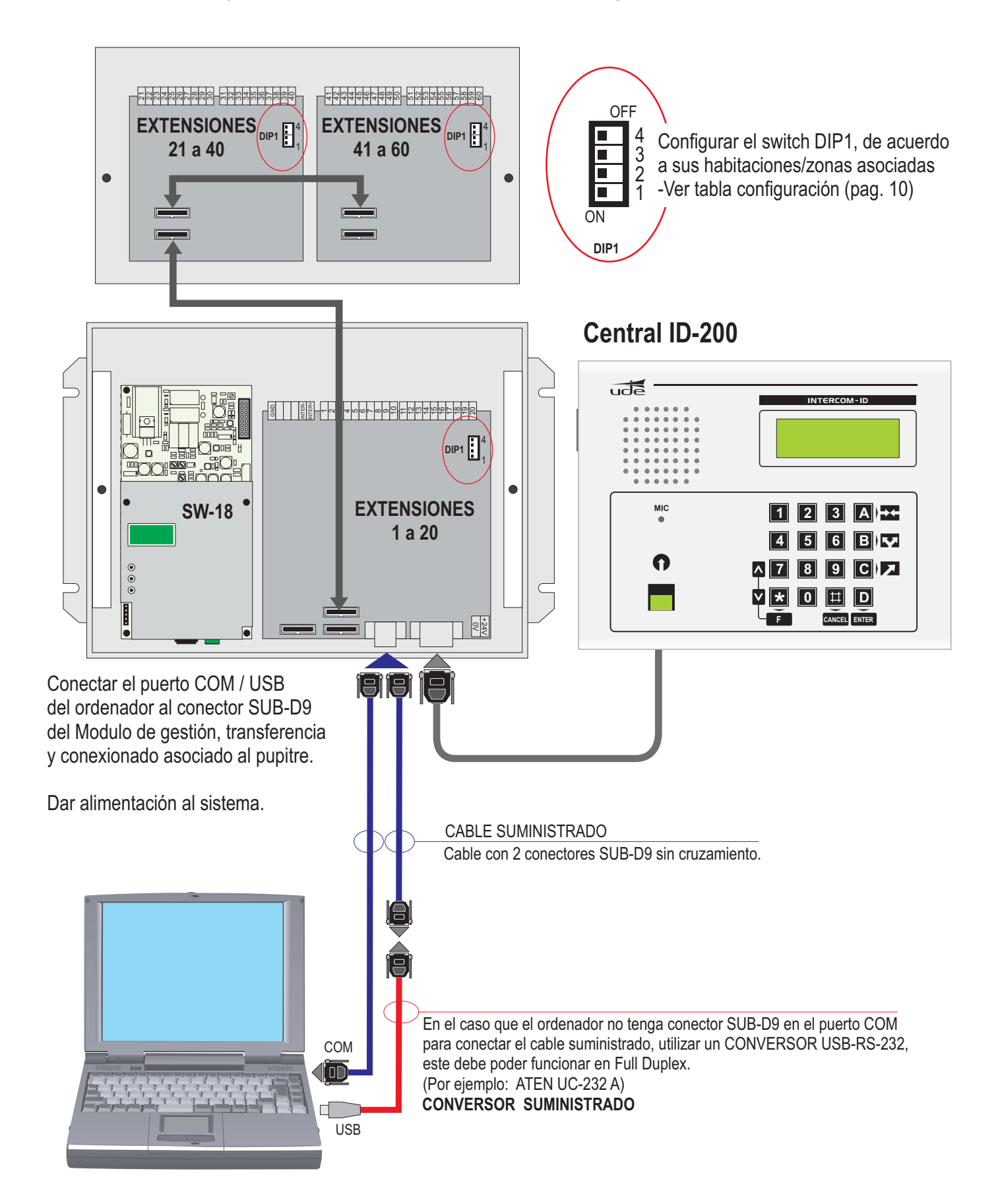

Rev. 0

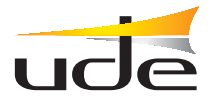

# **CONFIGURACION DEL SISTEMA INTERCOM-200**

Una vez conectado el ordenador a la Central ID-200, ejecutar **UDEConf\_ID200.jar** para arrancar **UdeConf ID-200** 

|                            | CONFIGURA     | CION     |         | ABLA DE | CONFIG | JRACION | <b>O</b> PANEL DE CONTROL                                                                                                    |
|----------------------------|---------------|----------|---------|---------|--------|---------|----------------------------------------------------------------------------------------------------|
| UdeConfID<br>ichero Config | -200<br>Ayuda |          |         |         |        |         |                                                                                                    |
| Zona                       | Extensión     | Conector | Pupitre | Planta  | Sonido | Grupo   |                                                                                                    |
| ona 1                      | 1             | 1        | 1       | n/a     | Zona   | n/a     | Producto Num. de pupitre Nombre                                                                                                    |
| ona 2                      | 2             | 2        | 1       | n/a     | Zona   | n/a     | SR Ind. V 1 Vupitre 1                                                                                                    |
| ona 3                      | 3             | 3        | 1       | n/a     | Zona   | n/a     | Num de pupitres Num de Secundarios                                                                                                    |
| ona 4                      | 4             | 4        | 1       | n/a     | Zona   | n/a     | Indam, de papieres Indam, de Secundanos                                                                                                   |
| ona 5                      | 5             | 5        | 1       | n/a     | Zona   | n/a     | 1 🗘 20 🗘                                                                                                    |
| ona 6                      | 6             | 6        | 1       | n/a     | Zona   | n/a     |                                                                                                    |
| ona 7                      | 7             | 7        | 1       | n/a     | Zona   | n/a     | Asignación automática de extensiones a pupitres                                                                                           |
| ona 8                      | 8             | 8        | 1       | n/a     | Zona   | n/a     | a Deshabilitado 👽                                                                                                    |
| ona 9                      | 9             | 9        | 1       | n/a     | Zona   | n/a     |                                                                                                    |
| iona 10                    | 10            | 10       | 1       | n/a     | Zona   | n/a     | Asignar                                                                                                    |
| lona 11                    | 11            | 11       | 1       | n/a     | Zona   | n/a     |                                                                                                    |
| lona 12                    | 12            | 12       | 1       | n/a     | Zona   | n/a     | 1- Seleccionar número de pupitres de la insta                                                                                             |
| lona 13                    | 13            | 13       | 1       | n/a     | Zona   | n/a     | ación.                                                                                                    |
| lona 14                    | 14            | 14       | 1       | n/a     | Zona   | n/a     | 2- Seleccionar el número de secundarios de la                                                                                             |
| lona 15                    | 15            | 15       | 1       | n/a     | Zona   | n/a     | instalación.                                                                                                    |
| lona 16                    | 16            | 16       | 1       | n/a     | Zona   | n/a     | 3- Editar las extensiones de las habitaciones                                                                                             |
| lona 17                    | 17            | 17       | 1       | n/a     | Zona   | n/a     | zonas, los nombres y los sonidos (si hav inte                                                                                             |
| lona 18                    | 18            | 18       | 1       | n/a     | Zona   | n/a     | faz de teléfono).                                                                                                    |
| Zona 19                    | 19            | 19       | 1       | n/a     | Zona   | n/a     | 4- Asignar las zonas correspondientes a cada                                                                                              |
| lona 20                    | 20            | 20       | 1       | n/a     | Zona   | n/a     | upitre.                                                                                                    |
|                            |               |          |         |         |        |         | 5- Despues de editar, validar con "Enter".<br>6- Seleccionar el número de Pupitre a program<br>r.<br>7- Hacer click en el botón "Enviar". |

#### Los pasos necesarios para la configuración de un sistema son los siguientes:

- 1. Seleccionar en el Panel de control el número total de secundarios (selección de 20,40,60....)
- 2. Seleccionar en el Panel de control el número de pupitres del sistema (Para asignar el nombre de cada pupitre ir a menú: Config->Nombre Pupitres, y editar convenientemente)
- 3. Asignar el rango de secundarios a cada pupitre (posible asignación automática)
- 4. Modificar las celdas de la tabla según las características de la instalación. (El significado de cada casilla se detalla mas adelante)
- **5.** Conectar el cable RS-232 al modulo SW-20xx correspondiente al pupitre nº1. Comprobar que el rango asignado en los módulos de zonas corresponde al rango de dicho pupitre).
- 6. Seleccionar en el Panel de control el número del pupitre (en este caso el 1).
- 7. Para proceder a realizar la configuración ir al menú: Config->Enviar.
- 8. Si hay mas pupitres conectados en sistema, repetir los pasos 5-6-7 para cada uno de ellos, cambiando el nº de pupitre, y la conexión del cable RS-232
- 9. Para salvar la configuración en un fichero para utilizarlo posteriormente hacer click en el menú: Fichero->Salvar.

Para editar los textos de una casilla hacer doble clic en la misma.

Se puede utilizar las teclas de control:

| CNTRL+ C= Copiar. | CNTRL+ V= Pegar. | CNTRL+X= Cortar. | CNTRL+Y= Reacer. | CNTRL+Z= Deshacer |
|-------------------|------------------|------------------|------------------|-------------------|
|-------------------|------------------|------------------|------------------|-------------------|

Después de editar una casilla validar con Intro -

CONFIGURACION - SISTEMA INTERCOM-200 - UdeConf ID-200

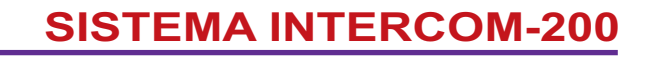

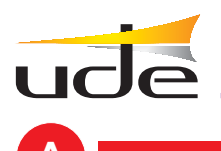

## **CONFIGURACION**

|          |                 | 7          |          |            |        |         |                  |                     |               |
|----------|-----------------|------------|----------|------------|--------|---------|------------------|---------------------|---------------|
| 🕌 Ude    | Conf ID-200     |            |          |            |        |         |                  |                     |               |
| Fichero  | Config Ayuda    |            |          |            |        |         |                  |                     |               |
| : 🖻 Ē    | Test<br>Enviar  |            |          |            |        |         |                  |                     |               |
| Zona     | Nombre Pupitres | n Conector | Pupitre  | Planta     | Sonido | Grupo   | Producto         | Num, de pupitre     | Nombre        |
| Zona 1 🖕 | -               | <b>-</b> 1 | 1        | n/a        | Zona   | n/a     | Troducto         |                     |               |
| Zona 2   | 2               | 2          | 1        | n/a        | Zona   | n/a     | SR Ind. 💉        | 1                   | Pupitre 1     |
| Zona 3   | 3               | 3          | 1        | n/a        | Zona   | n/a     | Num, de pupitres | Num, de Secundarios |               |
| Zona 4   |                 |            |          |            | Zona   | n/a     |                  |                     |               |
| Zona 5   |                 | केन कि     | <b>A</b> | 502        | Zona   | n/a     | 1 🐺              | 20 💝                |               |
| -        |                 |            |          | 1 223      | Toda   | as esta | funciones e      | stan tambier        | n disponibles |
|          | Abrir           | Imprimir   | Test     |            | enio   |         | is de la barr    | a ue tareas.        |               |
|          | S               | alvar E    | Enviar C | Configurac | ión    |         |                  |                     |               |

# A1-Pestaña Config

- Configuración

| 🕌 Ude   | eConf ID-200    |       |          |         |          |        |           |                  |                     |           |
|---------|-----------------|-------|----------|---------|----------|--------|-----------|------------------|---------------------|-----------|
| Fichero | Config Ayuda    |       |          |         |          |        |           |                  |                     |           |
|         | Test            |       |          |         |          |        |           |                  |                     |           |
|         | Enviar          |       |          |         |          |        |           |                  |                     |           |
| Zona    | Configuració    | in in | Conector | Punitre | Planta   | Sonido | Grupo     |                  |                     |           |
| Zona 1  | Nombre Pup      | tres  | 1        | 1       | n/a      | Zona   | n/a       | Producto         | Num. de pupitre     | Nombre    |
| Zona 2  |                 |       |          |         |          | Zona   | n/a       | SR Ind. 🛛 💌      | 1 🗸                 | Pupitre 1 |
| Zona 3  | and the second  |       |          |         |          | Zona   | n/a       | Num, de pupitres | Num, de Secundarios |           |
| Zona 4  | Puerto serie    | COM1  |          | ~       | Aceptar  | Zona   | n/a       |                  |                     |           |
| Zona 5  | Bits de paridad | 1     |          | ~       | Cancelar | Zona   | n/a       | 1 😴              | 20 🤤                |           |
|         |                 |       |          |         | Cancelar |        |           |                  |                     |           |
|         | Velocidad       | 38400 |          | ~       |          | Anor   | ana la na | ntalla da acia   | nación dal nua      |           |
|         | -               |       |          | 1000    |          | Apai   | ece la pa | intalia de asigi | lacion del puel     |           |
|         | Bits de datos   | 5     |          | M       |          |        |           |                  |                     |           |

Seleccionar el puerto conectado al pupitre. A continuación ACEPTAR

# A2-Pestaña Config

- Nombre Pupitres

| 🕌 Ude    | Conf ID-200                     |            |         |                       |                                      |                                 |                                   |                                    |               |
|----------|---------------------------------|------------|---------|-----------------------|--------------------------------------|---------------------------------|-----------------------------------|------------------------------------|---------------|
| Fichero  | Config Ayuda                    |            |         |                       |                                      |                                 |                                   |                                    |               |
| Zona     | Test<br>Enviar<br>Configuración | n Conector | Pupitre | Planta                | Sonido                               | Grupo                           |                                   | No an de susitive                  | Manhar        |
| Zona 1 🖕 | Nombre Papieres                 | 1          | 1       | _n/a                  | Zona                                 | n/a                             | Producto                          | Num, de pupitre                    | Nombre        |
| Zona 2   | 🚳 Lista de pupitres             |            | ×       | n/a                   | Zona                                 | n/a                             | SR Ind. 🛛 🕙                       | 1 💙                                | Pupitre 1     |
| Zona 3   | Number station 10.1             |            | ~~      | n/a                   | Zona                                 | n/a                             | Num. de pupitres                  | Num. de Secundarios                |               |
| Zona 4   | Pupitre 1 1                     | rupicre    |         | n/a                   | Zona                                 | n/a                             |                                   | 20 🔺                               |               |
| 2014 5   |                                 |            | Cancela | Se e<br>Desţ<br>Valic | scribe el<br>pués de e<br>lar con Ir | nombre<br>editar la n<br>htro ₊ | del pupitre qu<br>casilla del Nom | e se esta prog<br>abre del Pupitre | ramando.<br>Ə |

Rev. 0

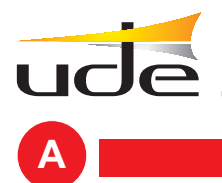

**CONFIGURACION** 

# A3-Pestaña Config

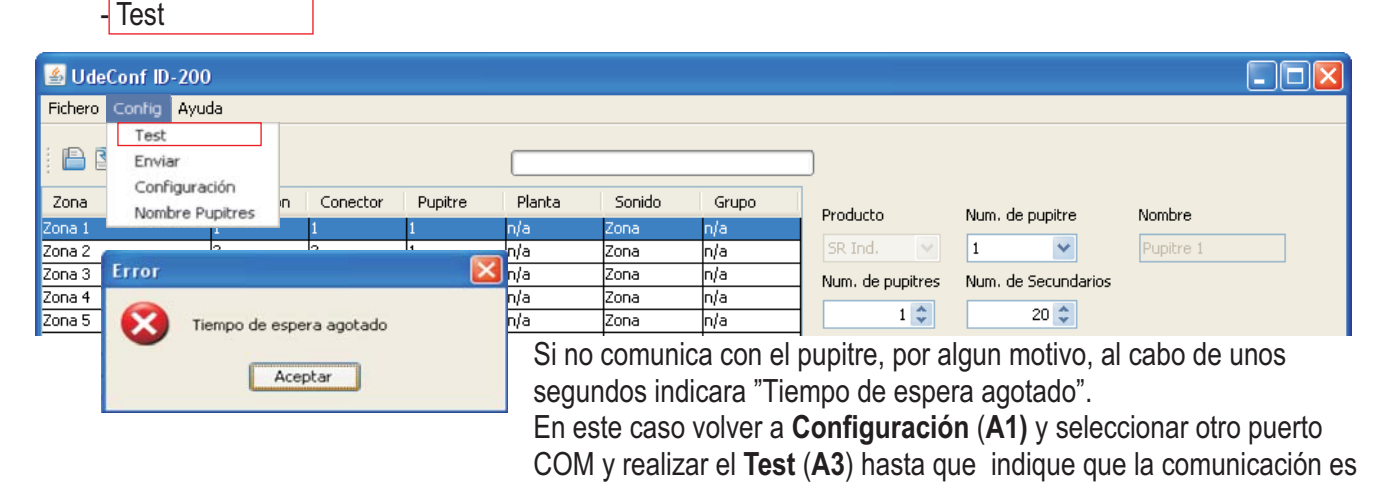

"OK"

#### A4- Pestaña Config - Enviar

| 🕌 Ude            | Conf ID-200                      |       |            |         |               |                |            |                  |                     |           |  |
|------------------|----------------------------------|-------|------------|---------|---------------|----------------|------------|------------------|---------------------|-----------|--|
| Fichero          | Config Ayuda                     |       |            |         |               |                |            |                  |                     |           |  |
|                  | Test<br>Enviar                   |       |            |         | []            |                |            |                  |                     |           |  |
| Zona<br>Zona 1   | Configuración<br>Nombre Pupitres | n     | Conector   | Pupitre | Planta<br>n/a | Sonido<br>Zona | Grupo      | Producto         | Num. de pupitre     | Nombre    |  |
| Zona 2<br>Zona 3 | Error                            |       | -          |         | n/a<br>n/a    | Zona           | n/a<br>n/a | SR Ind. 💉        | 1 💙                 | Pupitre 1 |  |
| Zona 4<br>Zona 5 | Tiempo de                        | espei | ra agotado |         | n/a<br>n/a    | Zona<br>Zona   | n/a<br>n/a | Num. de pupitres | Num. de Secundarios |           |  |
|                  |                                  | •     |            |         |               |                |            | -                |                     |           |  |

Envia la configuracion realizada al pupitre selecionado Si el envio se realiza correctamente respondera "OK".

Si el envio, por algun motivo, no se realiza correctamente, al cabo de unos segundos indicara "Tiempo de espera agotado".

En este caso volver a **Configuración** (A1) y seleccionar otro puerto COM y realizar el **Test** (A3) hasta que indique que la comunicación es OK

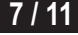

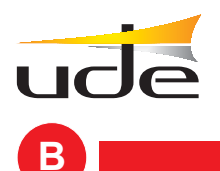

# **ABRIR / SALVAR / IMPRIMIR CONFIGURACION**

| Fichero Config Ayu<br>Abrir | uda        |          |         |        |          |       |                   |              |                |                   |
|-----------------------------|------------|----------|---------|--------|----------|-------|-------------------|--------------|----------------|-------------------|
| Abrir                       |            |          |         |        |          |       |                   |              |                |                   |
|                             |            |          |         |        |          |       |                   |              |                |                   |
| Salvar                      | <b>罪</b> ① |          |         |        |          |       |                   |              |                |                   |
| Imprimir                    | 1          |          | ()      |        |          | -     |                   |              |                |                   |
| Salir Chrl±O                | Extensión  | Conector | Pupitre | Planta | Sonido   | Grupo | Producto          | Num. de      | e pupitre      | Nombre            |
|                             | 1          | 1        | 1       | n/a    | Habita 😒 | n/a   |                   |              |                |                   |
| ona 2                       | 2          | 2        | 1       | n/a    | Zona     | n/a   | SR Ind.           | 1            | ~              | Pupitre 1         |
| ona 3                       | 3          | 3        | 1       | n/a    | Zona     | n/a   | Num. de pupitres  | Num, de      | e Secundarios  |                   |
| ona 4                       | 4          | 4        | 1       | n/a    | Zona     | n/a   |                   |              | 20             |                   |
| ona 5                       | 5          | 5        | 1       | n/a    | Zona     | n/a   | 1 -               | -            | 20 👽           |                   |
| ona 6                       | 6          | 6        | 1       | n/a    | Zona     | n/a   |                   |              |                |                   |
| ona 7                       | 7          | 7        | 1       | n/a    | Zona     | n/a   | Asignación automá | itica de exi | tensiones a pu | pitres            |
| ona 8                       | 8          | 8        | 1       | n/a    | Zona     | n/a   | a                 |              | Deshabilitado  | ~                 |
| ona 9                       | 9          | 9        | 1       | n/a    | Zona     | n/a   |                   |              |                |                   |
| ona 10                      | 10         | 10       | 1       | n/a    | Zona     | n/a   |                   |              | Asignar        |                   |
| ona 11                      | 11         | 11       | 1       | n/a    | Zona     | n/a   |                   |              |                |                   |
| ona 12                      | 12         | 12       | 1       | n/a    | Zona     | n/a   | 1- Seleccion      | ar núme      | ro de pupi     | tres de la instal |
| ona 13                      | 13         | 13       | 1       | n/a    | Zona     | n/a   | ación.            |              |                |                   |
| ona 14                      | 14         | 14       | 1       | n/a    | Zona     | n/a   | 2- Seleccion      | ar el n      | úmero de s     | ecundarios de la  |
| ona 15                      | 15         | 15       | 1       | n/a    | Zona     | n/a   | instalación.      |              |                |                   |
| ona 16                      | 16         | 16       | 1       | n/a    | Zona     | n/a   | 3- Editar la      | s exten      | siones de      | las habitaciones/ |
| ona 17                      | 17         | 17       | 1       | n/a    | Zona     | n/a   | zonas, los n      | ombres       | v los soni     | dos (si hav inter |
| ona 18                      | 18         | 18       | 1       | n/a    | Zona     | n/a   | faz de teléf      | onol.        |                | ,                 |
| ona 19                      | 19         | 19       | 1       | n/a    | Zona     | n/a   | 4- Asignar 1      | as zona      | s corresno     | ndientes a cada n |
|                             |            | (        | 1       | p/p    | 7000     | p/a   |                   |              | - Jozzappo.    |                   |

En el menú Fichero hay las opciones:

**Abrir** : Recupera una configuración guardada anteriormente.

**Salvar** : Guarda la configuración que estamos editando en el ordenador.

**Imprimir** : Imprime la Tabla de configuración

Salir : Cierra el programa UDECONF ID-200

Todas esta funciones estan tambien disponibles en los iconos de la barra de tareas.

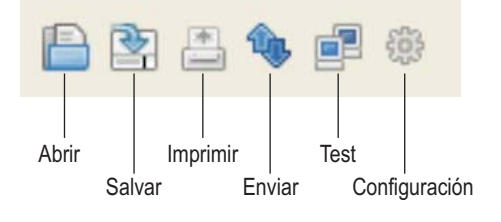

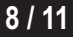

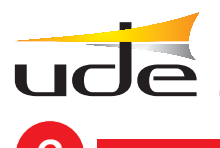

#### PANEL DE CONTROL

| Fichero Coning | Annuda     |                                                                                                    |         |        |        |       |                   |                         |                    |
|----------------|------------|----------------------------------------------------------------------------------------------------|---------|--------|--------|-------|-------------------|-------------------------|--------------------|
|                | Ауцаа      |                                                                                                    |         |        |        |       |                   |                         |                    |
|                | . <b>1</b> |                                                                                                    |         |        |        |       |                   |                         |                    |
|                | • B- ~     |                                                                                                    |         |        |        |       |                   |                         |                    |
| Zona           | Extensión  | Conector                                                                                                    | Pupitre | Planta | Sonido | Grupo | Producto          | Num, de pupitre         | Nombre             |
| ona 1          | 1          | 1                                                                                                    | 1       | n/a    | Zona   | n/a   | Troducco          |                         | Nombre             |
| ona 2          | 2          | 2                                                                                                    | 1       | n/a    | Zona   | n/a   | SR. Ind. 🛛 🕙      | 1                       | Pupitre 1          |
| ona 3          | 3          | 3                                                                                                    | 1       | n/a    | Zona   | n/a   | Num. de pupitres  | Num. de Secundarios     | ;                  |
| ona 4          | 4          | 4                                                                                                    | 1       | n/a    | Zona   | n/a   |                   | 20                      |                    |
| ona 5          | 5          | 5                                                                                                    | 1       | n/a    | Zona   | n/a   |                   | 20 👽                    |                    |
| ona 6          | 6          | 6                                                                                                    | 1       | n/a    | Zona   | n/a   |                   |                         |                    |
| ona 7          | 7          | 7                                                                                                    | 1       | n/a    | Zona   | n/a   | Asignación automá | tica de extensiones a p | oupitres           |
| ona 8          | 8          | 8                                                                                                    | 1       | n/a    | Zona   | n/a   | a                 | Deshabilitad            | lo 🗸               |
| iona 9         | 9          | 9                                                                                                    | 1       | n/a    | Zona   | n/a   |                   |                         |                    |
| ona 10         | 10         | 10                                                                                                    | 1       | n/a    | Zona   | n/a   |                   | Asignar                 |                    |
| ona 11         | 11         | 11                                                                                                    | 1       | n/a    | Zona   | n/a   | S                 |                         |                    |
| ona 12         | 12         | 12                                                                                                    | 1       | n/a    | Zona   | n/a   | 1- Seleccions     | ar número de pup        | itres de la instal |
| ona 13         | 13         | 13                                                                                                    | 1       | n/a    | Zona   | n/a   | ación.            |                         |                    |
| ona 14         | 14         | 14                                                                                                    | 1       | n/a    | Zona   | n/a   | 2- Seleccions     | ar el número de         | secundarios de la  |
| ona 15         | 15         | 15                                                                                                    | 1       | n/a    | Zona   | n/a   | instalación.      |                         |                    |
| ona 16         | 16         | 16                                                                                                    | 1       | n/a    | Zona   | n/a   | 3- Editar las     | s extensiones de        | las habitaciones/  |
| ona 17         | 17         | 17                                                                                                    | 1       | n/a    | Zona   | n/a   | zonas, los no     | ombres y los son        | idos (si hay inter |
| ona 18         | 18         | 18                                                                                                    | 1       | n/a    | Zona   | n/a   | faz de teléfo     | ono).                   |                    |
| 1O             | 19         | 19                                                                                                    | 1       | n/a    | Zona   | n/a   |                   | s zonas corresn         | ondientes a cada p |
| .ona 19        |            | <ul> <li>A second second sec<br/>second second second second second second second second second second second second second second second second second second second second second second second second second second second second second second second second second sec</li></ul> | 14      |        |        |       | 4- Asignar is     | to notice correctly     | F                  |

Producto: Parámetro no modificable.

Número de pupitre: Selecciona el número del pupitre a configurar.

**Nombre:** Texto que aparecerá en el pupitre configurado. Para modificarlo ir a Menú Config->Nombre Pupitres, y modificar los nombres de los diferentes pupitres.

Número de pupitres: Número total de pupitres en el sistema.

Número de secundarios: Número de secundarios total en el sistema (selección de 20,40,60....).

**Asignación automática de extensiones a pupitres:** Opcional para asignar pupitres a rangos de zonas de forma cómoda, se introduce el rango y el pupitre y se asignará en la tabla sin necesidad de hacerlo zona por zona.

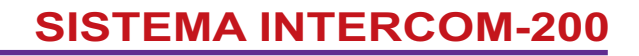

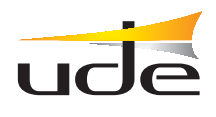

# TABLA DE CONFIGURACION

| Numerica Contrage Ayroda         Producto       Num. de pupitre       Nombre         Sector       Producto       Num. de pupitre       Nombre         Sector       Sector       Producto       Num. de pupitre       Nombre         Sector       Sector       Producto       Num. de pupitre       Nombre         Sector       Sector       Num. de pupitre       Nombre         Sector       Sector       Num. de pupitre       Nombre         Sector       Sector       Num. de pupitre       Nombre         Sector       Sector       Num. de pupitre       Nombre         Sector       Sector       Num. de pupitres       Num. de secundarios         Sector       Num. de pupitres       Num. de secundarios         Sector       Num. de pupitres       Num. de secundarios         Sector       Num. de pupitres       Num. de secundarios         Sector       Num. de pupitres       Num. de pupitres       Num. de secundarios         Sector       Nameria       Nameria       Nameria       Nameria         Sector       Nameria       Nameria       Nameria       Nameria         Sector       Nameria       Nameria       Nameria       Nameria         Secto                                                                                                    | ishara Carfin  | Aundo     |          |         |        |              |         |                    |                         |                   |
|----------------------------------------------------------------------------------------------------|----------------|-----------|----------|---------|--------|--------------|---------|--------------------|-------------------------|-------------------|
| Image: Constant Concector       Pupitre       Planta       Sonido       Grupo         Cona 1       1       1       1       1       1       1       1       1       1       1       1       1       1       1       1       1       1       1       1       1       1       1       1       1       1       1       1       1       1       1       1       1       1       1       1       1       1       1       1       1       1       1       1       1       1       1       1       1       1       1       1       1       1       1       1       1       1       1       1       1       1       1       1       1       1       1       1       1       1       1       1       1       1       1       1       1       1       1       1       1       1       1       1       1       1       1       1       1       1       1       1       1       1       1       1       1       1       1       1       1       1       1       1       1       1       1       1       1       1                                                                                                          | Fichero Config | Ауцаа     |          |         |        |              |         |                    |                         |                   |
| ZonaExtensiónConectorPupitrePlantaSonidoGrupoCona 111n/aHabita vn/aCona 2221n/aHabita vn/aCona 3331n/aSala Rehan/aCona 4441n/aSala Rehan/aCona 5551n/aSala Rehan/aCona 6661n/aDespachon/aCona 7771n/aCafeterían/aCona 8881n/aZonan/aCona 9991n/aZonan/aCona 10101n/aZonan/aCona 11111n/aZonan/aCona 1212121n/aZonan/aCona 1313131n/aZonan/aCona 1616161n/aZonan/aCona 1717171n/aZonan/aCona 18181n/aZonan/aCona 19191n/aZonan/aCona 171717n/aZonan/aCona 17191n/aZonan/aCona 18181n/aZonan/aCona 1919191n/aZonaCona 1919 <td< th=""><th></th><th>🍬 🖻 🌐</th><th></th><th></th><th></th><th></th><th></th><th></th><th></th><th></th></td<>                                                                                                    |                | 🍬 🖻 🌐     |          |         |        |              |         |                    |                         |                   |
| Image: Cona 111 $n/a$ Habita $n/a$ Image: Cona 2221 $n/a$ Habita $n/a$ Image: Cona 2221 $n/a$ Habita $n/a$ Image: Cona 2221 $n/a$ Habita $n/a$ Image: Cona 3331 $n/a$ Habita $n/a$ Image: Cona 3331 $n/a$ Habita $n/a$ Image: Cona 3331 $n/a$ $n/a$ Image: Cona 5551 $n/a$ $n/a$ Image: Cona 6661 $n/a$ $n/a$ Image: Cona 7771 $n/a$ $n/a$ Image: Cona 7771 $n/a$ $n/a$ Image: Cona 8881 $n/a$ $n/a$ Image: Cona 10101 $n/a$ $2ona$ $n/a$ Image: Cona 111111 $n/a$ $2ona$ $n/a$ Image: Cona 121212 $n/a$ $n/a$ Image: Cona 13131 $n/a$ $2ona$ $n/a$ Image: Cona 141414 $n/a$ $2ona$ $n/a$ Image: Cona 15151 $n/a$ $2ona$ $n/a$ Image: Cona 161616 $n/a$ $2ona$ $n/a$ Image: Cona 171717 $n/a$ $2ona$ $n/a$ Image: Cona 1818 $1$ $n/a$ $2ona$ $n/a$ Image:                                                                                                    | Zona           | Extensión | Conector | Pupitre | Planta | Sonido       | Grupo   | Producto           | Num de pupitre          | Nombre            |
| cona 2221 $n/a$ Holitactor $n/a$ $cona 3$ 331 $n/a$ Sala Reha $n/a$ $cona 4$ 441 $n/a$ Sala Enfer $n/a$ $cona 5$ 551 $n/a$ Sala Enfer $n/a$ $cona 6$ 661 $n/a$ Despacho $n/a$ $cona 6$ 661 $n/a$ $n/a$ $n/a$ $cona 6$ 661 $n/a$ $n/a$ $cona 7$ 771 $n/a$ $n/a$ $cona 8$ 881 $n/a$ $n/a$ $cona 9$ 991 $n/a$ $n/a$ $cona 10$ 101 $n/a$ $n/a$ $cona 11$ 1111 $n/a$ $n/a$ $cona 12$ 12121 $n/a$ $cona 15$ 151 $n/a$ $n/a$ $cona 16$ 1616 $n/a$ $n/a$ $cona 16$ 161 $n/a$ $n/a$ $cona 17$ 1717 $n/a$ $n/a$ $cona 18$ 181 $n/a$ $n/a$ $cona 19$ 191 $n/a$ $n/a$ $cona 20$ 20201 $n/a$ $cona 20$ 20201 $n/a$ $cona 20$ 20201 $n/a$ $cona 20$ 20201 $n/a$ $cona 20$ 20201 $n/a$ $cona 20$ 2020 <td>Zona 1</td> <td>1</td> <td>1</td> <td>1</td> <td>n/a</td> <td>Habita 🗸</td> <td>n/a</td> <td>Fioddcco</td> <td>Nam. de papiere</td> <td>Nombre</td>                                                                                                    | Zona 1         | 1         | 1        | 1       | n/a    | Habita 🗸     | n/a     | Fioddcco           | Nam. de papiere         | Nombre            |
| Jona 3       3       1       n/a       Sala Reha       n/a         Jona 4       4       1       n/a       n/a       n/a         Jona 4       4       1       n/a       n/a       n/a         Jona 5       5       5       1       n/a       n/a         Jona 6       6       6       1       n/a       Jona 6       6       1       n/a         Jona 8       8       1       n/a       Zona       n/a       n/a       Jona 7       7       7       1       n/a         Jona 9       9       9       1       n/a       n/a       n/a       Jona 10       10       1       n/a       Jona 11       11       1       n/a       Jona 12       12       1       n/a       Jona 13       13       1       n/a       Jona 14       14       1       n/a       Jona 15       15       1       n/a       Jona 16       16       1       n/a       Jona 16       16       1       Jona 17       1       n/a       Jona 16       1       n/a       Jona 16       1       Jona 16       1       n/a       Jona 1       Jona 16       Jona 16       Jona 16       1       n                                                                                                    | Zona 2         | 2         | 2        | 1       | n/a    | Habitacior 🛧 | n/a     | SR Ind.            | 1 👻                     | Pupitre 1         |
| tona 4441 $n/a$ Baño Ger. $n/a$ tona 5551 $n/a$ Sala Enfer $n/a$ tona 6661 $n/a$ Despacho $n/a$ tona 6661 $n/a$ Despacho $n/a$ tona 7771 $n/a$ Cafetería $n/a$ tona 8881 $n/a$ $n/a$ Asignación automática de extensiones a pupitrestona 9991 $n/a$ $n/a$ $n/a$ tona 10101 $n/a$ Zona $n/a$ tona 1212121 $n/a$ Zona $n/a$ tona 13131 $n/a$ Zona $n/a$ tona 141414 $n/a$ Zona $n/a$ tona 151515 $n/a$ $n/a$ tona 161616 $n/a$ $n/a$ tona 171717 $n/a$ $2ona$ $n/a$ tona 181818 $n/a$ $n/a$ $n/a$ tona 19191 $n/a$ $2ona$ $n/a$ tona 2020201 $n/a$ $2ona$ $n/a$ tona 2020201 $n/a$ $2ona$ $n/a$ tona 2020201 $n/a$ $2ona$ $n/a$ tona 2020201 $n/a$ $2ona$ $n/a$                                                                                                    | Zona 3         | 3         | 3        | 1       | n/a    | Sala Reha    | n/a     | Num. de pupitres   | Num. de Secundarios     |                   |
| Jona 5551n/aSala Enfern/aJona 6661n/aDespachon/aJona 7771n/aDespachon/aJona 8881n/aZonan/aJona 9991n/aZonan/aJona 10101n/aZonan/aJona 1212121n/aZonan/aJona 13131n/aZonan/aJona 1414141n/aZonan/aJona 1515151n/aZonan/aJona 1616161n/aZonan/aJona 1717171n/aZonan/aJona 1818181n/aZonan/aJona 2020201n/aZonan/aJona 2020201n/aZonan/aJona 2020201n/aZonan/aJona 2020201n/aZonan/aJona 2020201n/aZonan/aJona 2020201n/aZonan/aJona 2020201n/aZonan/aJona 2020201n/aZonan/aJona 2020201n/aZonan/a <td>Zona 4</td> <td>4</td> <td>4</td> <td>1</td> <td>n/a</td> <td>Baño Ger,</td> <td>n/a</td> <td></td> <td>20</td> <td></td>                                                                                                    | Zona 4         | 4         | 4        | 1       | n/a    | Baño Ger,    | n/a     |                    | 20                      |                   |
| tona 6661n/aDespachon/atona 681n/aCafeterían/atona 7771n/aCafeterían/atona 881n/aZonan/atona 9991n/aZonan/atona 1010101n/aZonan/atona 1111111n/aZonan/atona 1212121n/aZonan/atona 13131n/aZonan/atona 141414n/aZonan/atona 151515n/an/atona 161616n/an/atona 171717n/aZonan/atona 181818n/an/atona 19191n/aZonan/atona 2020201n/aZonan/atona 2020201n/aZonan/atona 20201n/aZonan/atona 20201n/aZonan/atona 20201n/aZonan/atona 20201n/aZonan/atona 20201n/aZonan/atona 20201n/aZonan/atona 20201n/aZonan/a<                                                                                                    | Zona 5         | 5         | 5        | 1       | n/a    | Sala Enfer   | n/a     | 1 🗸                | 20 🗸                    |                   |
| Jona 7       7       7       1       n/a       Cafetería       n/a         Jona 8       8       8       1       n/a       Zona       n/a         Jona 9       9       9       1       n/a       Na       Puerta       n/a         Jona 10       10       10       1       n/a       Zona       n/a       Asignar         Jona 10       10       1       n/a       Zona       n/a       Image: State State                                                                                                    | Zona 6         | 6         | 6        | 1       | n/a    | Despacho     | n/a     |                    |                         |                   |
| Sona 8       8       8       1       n/a       Zona       n/a         Zona 9       9       9       1       n/a       Puerta       n/a         Zona 10       10       10       1       n/a       Zona       n/a         Zona 10       10       1       n/a       Zona       n/a         Zona 11       11       11       n/a       Zona       n/a         Zona 12       12       12       1       n/a       Zona       n/a         Zona 13       13       13       1       n/a       Zona       n/a         Zona 14       14       14       n/a       Zona       n/a       Zona       n/a         Zona 15       15       15       n/a       Zona       n/a       Zona       zona       N/a         Zona 16       16       16       n/a       n/a       Zona       n/a       Zona       Zona       N/a         Zona 17       17       17       n/a       Zona       n/a       Zona       Zona       N/a       Zona       Zona       Zona       Zona       Zona       N/a       Zona       Zona       Zona       Zona       Zona       Zona                                                                                                    | Zona 7         | 7         | 7        | 1       | n/a    | Cafetería 📃  | n/a     | Asignación automát | ica de extensiones a pu | pitres            |
| Jona 9       9       9       1       n/a       Puerta       n/a         Jona 10       10       10       1       n/a       Zona       n/a         Jona 10       10       10       1       n/a       Zona       n/a         Jona 11       11       11       1       n/a       Zona       n/a         Jona 12       12       12       1       n/a       Zona       n/a         Jona 13       13       13       1       n/a       Zona       n/a         Jona 14       14       14       1       n/a       Zona       n/a         Jona 15       15       15       1       n/a       Zona       n/a         Jona 16       16       1       n/a       Zona       n/a         Jona 17       17       17       1       n/a       Zona       n/a         Jona 18       18       1       n/a       Zona       n/a       Jona 10/a       Jona 10/a         Jona 20       20       20       1       n/a       Zona       n/a       Jona       Jona       Jona         Jona 20       20       20       1       n/a       Zona                                                                                                    | Zona 8         | 8         | 8        | 1       | n/a    | Zona         | n/a     | a                  | Deshabilitado           | ~                 |
| Image: Cona 10101n/aZonan/aImage: Cona 1111111n/aZonan/aImage: Cona 1212121n/aZonan/aImage: Cona 1212121n/aZonan/aImage: Cona 1313131n/aZonan/aImage: Cona 13131n/aZonan/aImage: Cona 1414141n/aZonan/aImage: Cona 1515151n/aZonan/aImage: Cona 1616161n/aZonan/aImage: Cona 1717171n/aZonan/aImage: Cona 18181n/aZonan/aImage: Cona 2020201n/aZonan/aImage: Cona 2020201n/aZonan/aImage: Cona 2020201n/aZonan/aImage: Cona 2020201n/aZonan/aImage: Cona 20201n/aZonan/aImage: Cona 20Image: Cona 20201n/aZonan/aImage: Cona 20Image: Cona 20201n/aZonan/aImage: Cona 20Image: Cona 20201n/aZonan/aImage: Cona 20Image: Cona 20201n/aZonan/aImage: Cona 20<                                                                                                    | Zona 9         | 9         | 9        | 1       | n/a    | Puerta 🛛 🚩   | n/a     |                    |                         |                   |
| 11 $11$ $11$ $1$ $n/a$ $2ona$ $n/a$ $2ona 12$ $12$ $12$ $1$ $n/a$ $2ona$ $n/a$ $2ona 12$ $12$ $12$ $1$ $n/a$ $2ona$ $n/a$ $2ona 13$ $13$ $13$ $1$ $n/a$ $2ona$ $n/a$ $2ona 14$ $14$ $14$ $1$ $n/a$ $2ona$ $n/a$ $2ona 14$ $14$ $14$ $1$ $n/a$ $2ona$ $n/a$ $2ona 16$ $16$ $16$ $n/a$ $2ona$ $n/a$ $2ona 17$ $17$ $17$ $n/a$ $2ona$ $n/a$ $2ona 18$ $18$ $18$ $1$ $n/a$ $2ona$ $n/a$ $2ona 20$ $20$ $20$ $1$ $n/a$ $2ona$ $n/a$ $2ona 20$ $20$ $1$ $n/a$ $2ona$ $n/a$ $2ona 20$ $20$ $1$ $n/a$ $2ona$ $n/a$ $2ona 20$ $20$ $1$ $n/a$ $2ona$ $n/a$ $2ona 20$ $20$ $1$ $n/a$ $2ona$ $n/a$ $2ona 20$ $20$ $1$ $n/a$ $2ona$ $n/a$ $2ona 20$ $20$ $1$ $n/a$ $2ona$ $n/a$ $2ona 20$ $1$ $n/a$ $2ona$ $n/a$ $2ona 20$ $1$ $n/a$ $2ona$ $n/a$ $2$ $1$ $n/a$ $2ona$ $n/a$ $2$ $1$ $n/a$ $2ona$ $n/a$ $2$ $1$ $1$ $1$ $1$ $2$ $1$ <td< td=""><td>Zona 10</td><td>10</td><td>10</td><td>1</td><td>n/a</td><td>Zona</td><td>n/a</td><td></td><td>Asignar</td><td></td></td<>                                                                                                    | Zona 10        | 10        | 10       | 1       | n/a    | Zona         | n/a     |                    | Asignar                 |                   |
| 12 $12$ $12$ $12$ $1$ $n/a$ $2ona$ $n/a$ $12ona 13$ $13$ $13$ $1$ $n/a$ $2ona$ $n/a$ $12ona 13$ $13$ $13$ $1$ $n/a$ $2ona$ $n/a$ $10na 14$ $14$ $14$ $1$ $n/a$ $2ona$ $n/a$ $10na 15$ $15$ $15$ $1$ $n/a$ $2ona$ $n/a$ $10na 16$ $16$ $16$ $1$ $n/a$ $2ona$ $n/a$ $10na 17$ $17$ $1$ $n/a$ $2ona$ $n/a$ $10na 18$ $18$ $1$ $n/a$ $2ona$ $n/a$ $10na 19$ $19$ $1$ $n/a$ $2ona$ $n/a$ $10na 20$ $20$ $20$ $1$ $n/a$ $2ona$ $n/a$ $10na 20$ $20$ $20$ $1$ $n/a$ $2ona$ $n/a$ $10na 20$ $20$ $20$ $1$ $n/a$ $2ona$ $n/a$ $10na 20$ $20$ $20$ $1$ $n/a$ $2ona$ $n/a$ $10na 20$ $1$ $n/a$ $2ona$ $n/a$ $1$ $10na 20$ $20$ $1$ $n/a$ $2ona$ $n/a$ $10na 20$ $20$ $1$ $n/a$ $2ona$ $n/a$ $10na 20$ $1$ $n/a$ $2ona$ $n/a$ $10na 20$ $1$ $n/a$ $2ona$ $n/a$ $10na 20$ $1$ $n/a$ $1$ $1$ $10na 20$ $1$ $1$ $1$ $1$ $10na 20$ $1$ $1$ $1$                                                                                                    | Zona 11        | 11        | 11       | 1       | n/a    | Zona         | n/a     |                    |                         |                   |
| Jona 1313131n/aZonan/aJona 1414141n/aZonan/aJona 1414141n/aZonan/aJona 1515151n/aZonan/aJona 1616161n/aZonan/aJona 1616161n/aZonan/aJona 1717171n/aZonan/aJona 18181n/aZonan/aJona 19191n/aZonan/aJona 2020201n/aJonaJona 20201n/aZonan/aJona 20201n/aJonaJonaJona 20201n/aJonaJonaJona 20201n/aJonaJonaJona 20201n/aJonaJonaJona 20201n/aJonaJonaJona 20201n/aJonaJonaJona 20201n/aJonaJonaJona 20201n/aJonaJonaJona 20201n/aJonaJonaJona 20201n/aJonaJonaJona 20201n/aJonaJonaJona 20201n/aJonaJonaJona 20201                                                                                                    | Zona 12        | 12        | 12       | 1       | n/a    | Zona         | n/a     | 1- Selecciona      | ar número de pupi       | tres de la instal |
| Image: Cona 14I4I4In/aZonan/aIma 1515151n/aZonan/aIma 1515151n/aZonan/aIma 16161n/aZonan/aIma 16161n/aZonan/aIma 17171n/aZonan/aIma 18181n/aZonan/aIma 2020201n/aZonan/aIma 2020201n/aZonan/aIma 20201n/aZonan/aIma 20201n/aZonan/aIma 20201n/aZonan/aIma 20201n/aZonan/aIma 20201n/aZonan/aIma 20201n/aZonan/aIma 20201n/aZonan/aIma 20201n/aZonan/aIma 20201n/aZonan/aIma 20201n/aZonan/aIma 20201n/aZonan/aIma 20201n/aZonan/aIma 20201n/aZonan/aIma 20201n/aZonan/aIma 2020201n/aZona                                                                                                    | Zona 13        | 13        | 13       | 1       | n/a    | Zona         | n/a     | ación.             |                         |                   |
| Indext Cona 15I5I5In/aZonan/aIndex I6I6I6In/aZonan/aIndex I7I7In/aZonan/aIndex I8I8In/aZonan/aIona 19191n/aZonan/aIona 20201n/aZonan/aIona 20201n/aZonaIonaIona 20201n/aZonaIonaIona 20201n/aZonaIonaIon                                                                                                    | Zona 14        | 14        | 14       | 1       | n/a    | Zona         | n/a     | 2- Seleccions      | ar el número de s       | ecundarios de la  |
| Cona 1616161n/aZonan/aCona 1717171n/aZonan/aCona 1818181n/aZonan/aCona 19191n/aZonan/aCona 2020201n/aZonan/a                                                                                                    | Zona 15        | 15        | 15       | 1       | n/a    | Zona         | n/a     | instalación.       |                         |                   |
| Indext Cona 17I7I7In/aZonan/aIona 1818181n/aZonan/aIona 1919191n/aZonan/aIona 2020201n/aZonan/aIona 20201n/aZonan/aIona 20201n/aZonan/a                                                                                                    | Zona 16        | 16        | 16       | 1       | n/a    | Zona         | n/a     | 3- Editar las      | extensiones de .        | las habitaciones/ |
| Image: Cona 18     Image: Image: | Zona 17        | 17        | 17       | 1       | n/a    | Zona         | n/a     | zonas, los no      | mbres y los soni        | dos (si hay inter |
| Cona 19     19     19     1     n/a     Zona     n/a       Iona 20     20     20     1     n/a     Zona     n/a   Up tre. 5- Despues de editar, validar con "Enter".                                                                                                    | Zona 18        | 18        | 18       | 1       | n/a    | Zona         | n/a     | faz de teléfo      | ono).                   |                   |
| cona 20  20  1  n/a  Zona  n/a  upitre.<br>5- Despues de editar, validar con "Enter".                                                                                                    | Zona 19        | 19        | 19       | 1       | n/a    | Zona         | n/a     | 4- Asignar la      | as zonas correspon      | ndientes a cada p |
| 5- Despues de editar, validar con "Enter".                                                                                                    | Zona 20        | 20        | 20       | 1       | n/a    | Zona         | n/a     | upitre.            |                         |                   |
|                                                                                                    |                |           |          | -       |        |              | Rissin. | 5- Despues de      | editar, validar         | con "Enter".      |
|                                                                                                    |                |           |          |         |        |              |         | r.                 | e nervense              | 5 B 2 <b>1</b> 2  |
| r.                                                                                                    |                |           |          |         |        |              |         | 7- Hacer clic      | sk en el botón "En      | nviar".           |

Zona: Título descriptivo de la habitación/zona (Max. 19 caracteres).

#### Número Habitación: Número de habitación / zona deseado. (rango 1-9999) Extension\*.

Nota: Este numero denominado "extensión" identifica la zona. Se indicara en el display al recibir una llamada (ademas de visualizar el nombre de la zona). Asimismo es el numero de extensión que indicara el mensaje hablado si existe el interface telefonico IW-18.

**Conector:** Columna no modificable. Indica la borna de conexión del cable de llamada de cada zona.

Pupitre: Pupitre que tiene asignada la habitación/zona. Modificable.

Planta: No aplicable al ID-200

Sonido: Identificador sonoro del tipo de habitación/zona que será reproducido en el teléfono.
Desplegar la pestaña y Selecionar el nombre deseado
Habitación - Sala Rehabilitación - Baño Geriatrico - Sala Enfermería - Despacho - Zona - Puerta
- Comunidad - Sala

Grupo: No aplicable al ID-200

Para editar los textos de una casilla hacer doble clic en la misma. Se puede utilizar las teclas de control: CNTRL+ C= Copiar. CNTRL+ V= Pegar. CNTRL+X= Cortar. CNTRL+Y= Reacer. CNTRL+Z= Deshacer

Después de editar una casilla validar con Intro

CONFIGURACION - SISTEMA INTERCOM-200 - UdeConf ID-200

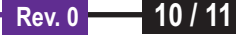

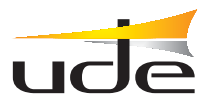

# SISTEMA INTERCOM-200

# **CONFIGURACION MODULOS DE ZONAS**

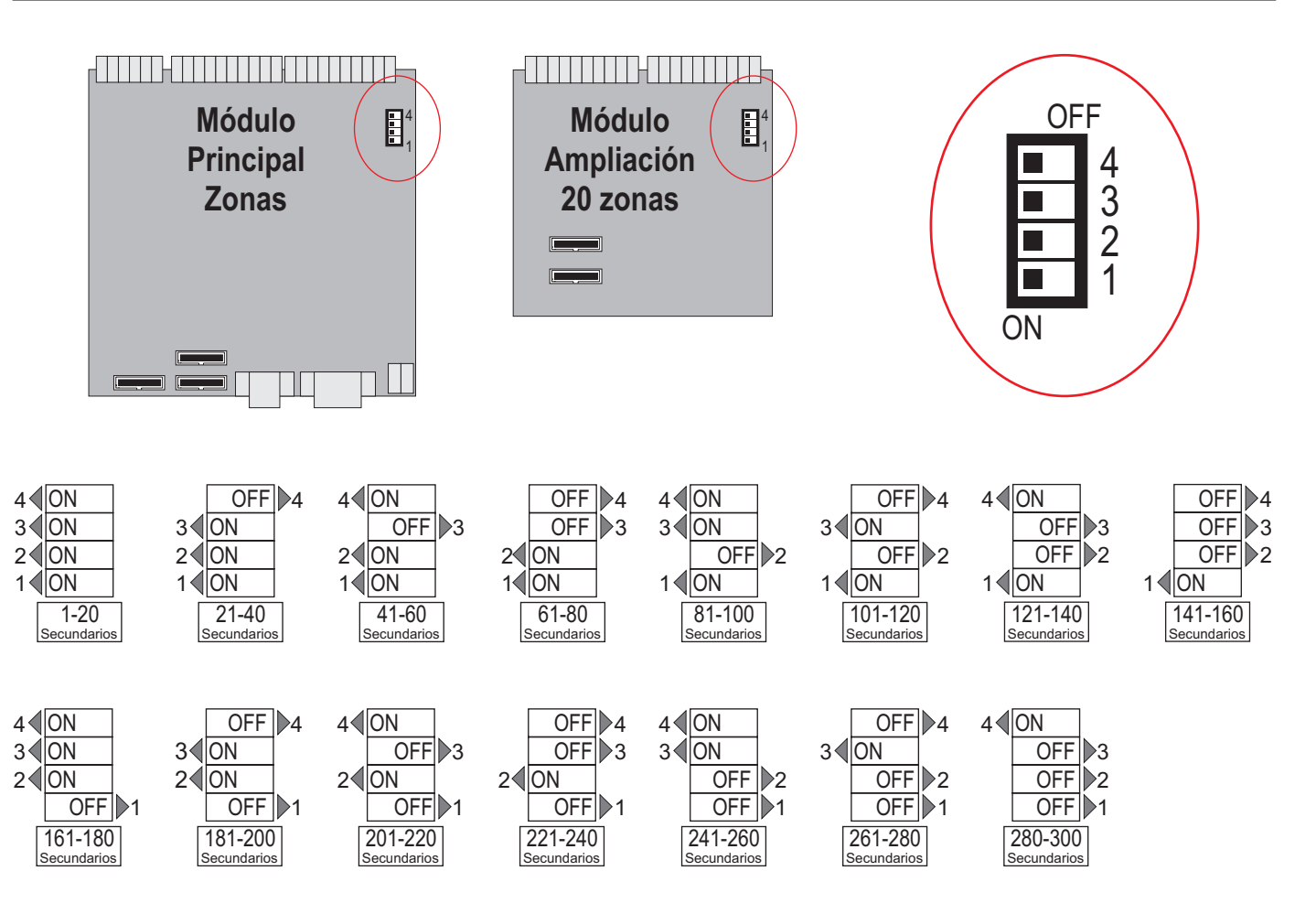

# CONFIGURACIÓN DE LOS MODULOS DE ZONAS:

Antes de configurar los pupitres es recomendable revisar la correcta configuración (hard) del sistema.

En el Sistema INTERCOM-200, existe un número de secundarios en múltiplos de 20 zonas (20 zonas, 40, 60 .....). La numeración de conexionado de los secundarios empezara por el nº1, y deberá ser correlativa.

Así una central con 60 zonas se compone de un pupitre ID-200 (identificador 1), un módulo principal de zonas del 1-20, y dos ampliaciones de 20 zonas cada una del 21-40, y del 41-60 (estos números corresponden a la borna de conexión del cable de llamada de cada uno de los secundarios).

Estos números se asignan mediante unos conmutadores dispuestos en cada modulo de zonas.

# Sistema con varias centrales ID-200 interconectadas:

La interconexión entre centrales permite desviar las llamadas entrantes de una central a otra, pudiendo efectuar la atención de las mismas desde esta ultima.

La capacidad máxima de secundarios dentro de un mismo sistema es de 300.

Cuando hay varias centrales interconectadas, los números asignados a las zonas deben ser correlativos:

#### Por ejemplo. Sistema con 3 centrales ID-200 y 220 secundarios

Central A: Pupitre nº1. Secundarios del 1 al 40

Central B: Pupitre nº2. Secundarios del 41-100

Central C: Pupitre nº3. Secundarios del 101-220

La configuración se efectuará teniendo en cuenta el conjunto de todo el sistema, incluyendo secundarios y centrales.

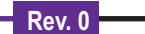